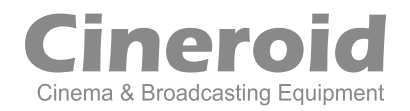

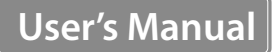

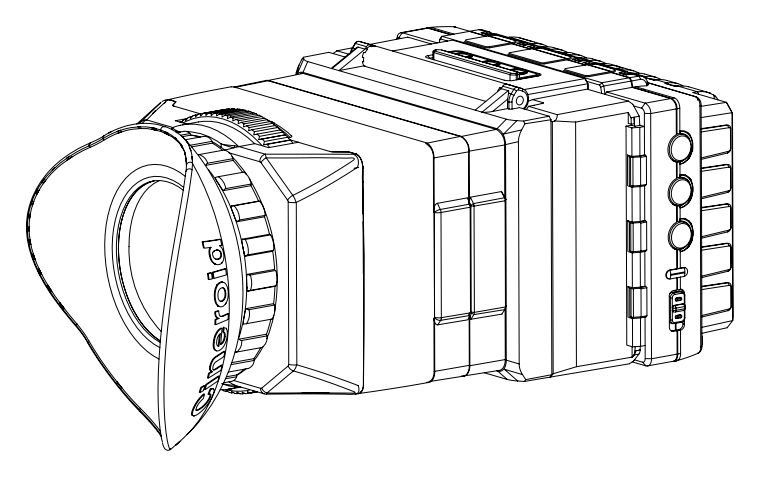

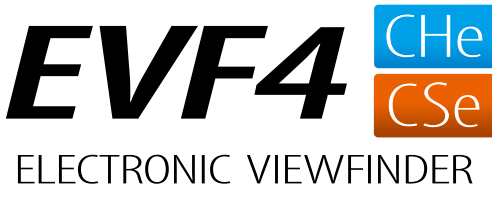

Supports 1080p / Various Functions and Simple Operability / Detachable Loupe with Adjustable Diopter / Various Power Options / rmware Upgradeable / Audio Level meter / Focus Peaking / Pixel to Pixel / False Color / Anamorphic / Crop Guide / Monochrome(B/W)

# Thank you for purchasing the Cineroid EVF.

The Cineroid EVF (hereafter referred to as "EVF") is a view finder that can be mounted on any video camera with a HDMI output signal. Please thoroughly read the user manual for best operation and understanding of all of the functions of the EVF.

# Test Before Operating

It is recommended to test the EVF before operating. Check if the EVF can be turned on once powered, and check if the information/menu is being properly displayed on the LCD.

# Copyrights and Prohibitions

The use of images of people, property, and places can without permission can be prohibited by law. Please refer to your region's laws regarding copyrights.

- O Canon and EOS are registered trademarks of Canon.
- O Nikon is a registered trademark of Nikon.
- Sony is a registered trademark of Sony.

# Safety Precautions

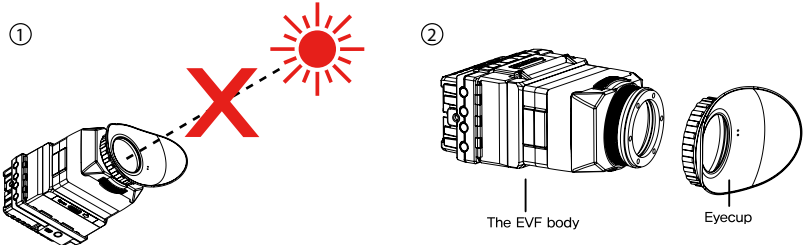

- 1. Do not face the eyecup directly into the sun as it may damage the LCD.
- 2. The shadow disk is installed on EVF at factory. This shadow disk can be removed by disassembling eyecup from loupe.

## **Safety Precautions**

Please observe the following safety precautions as they are meant for the safe and proper use of the product to reduce the risk of accidents. Upon reading the user manual, keep it in a safe and available place.

- O not use any batteries, power cord, or accessories that are not specified in this document.
- When using a power cord, be sure to plug it in completely. Do not handle power plugs when your hands are wet. When unplugging the power cord, grasp the plug body or adapter instead of the cord.
- Power cords that are scratched, heavily bent or twisted can potentially be hazardous and a source of electric shock and/or fire.
- O Do not insert foreign objects into the product's electric or cable components.
- O not place the power cord near sources of heat as this may melt or cause damage to the cord potentially causing fire or electric shock.
- O not disassemble or modify the product. This may damage the product and cause danger due to a malfunction.
- Please keep the product out of reach of young children. Injuries may occur due to damage to the product.
- When using the product in an airplane or hospital setting, it is recommended to acquire authorization first as signals or electro-magnetic waves from the product may cause other equipment to malfunction.
- igodot Do not store the product in a dusty or humid environment as damage may occur.
- When the product is mounted on a camera, do not lift or move the camera by grabbing the product. This may cause damage to the product or the camera mount.
- O not clean the product with paint thinner, benzene, or other volatile solvents. This may cause damage to the product and become a fire hazard.
- This product is not waterproof. If the product is dropped in water, contact the service center immediately.

# Table of Contents

| Safety Precautions ····· | 03   |
|--------------------------|------|
| Table of Contents ·····  | • 04 |
| Configuration            | 06   |
| Parts                    | 07   |

### Before Using the EVF

| Openable Optical Loupe       | 08 |
|------------------------------|----|
| Detachable Optical Loupe     | 08 |
| Adjusting the Diopter        | 09 |
| Extendable Loupe             | 09 |
| Installing the Battery ····· | 10 |
| Connecting External Power    | 10 |
| Connecting Input / Output-   | 11 |
| Power On/Off ·····           | 11 |

### **Basic Features**

| Operating the Menu ·····   | 12 |
|----------------------------|----|
| Adjusting Color ·····      | 13 |
| Adjusting the Screen ····· | 13 |
| Volume Control             | 13 |

| Peaking              | 14 |
|----------------------|----|
| Pixel to Pixel ····· | 15 |
| Clip guide ·····     | 15 |
| False color ·····    |    |
| Monochrome ·····     |    |
| Screen ADJ           | 17 |
| Freeze ·····         |    |
| Over Scaling         |    |
| Underscan            |    |
| Crop Guide ·····     |    |
| Center Marker ·····  |    |
| Anamorphic ·····     |    |
| Screen Flip ·····    |    |

### Setting User Controls

| Custom Button Functions ····· | · 21 |
|-------------------------------|------|
| Firmware Upgrade              | · 21 |
| Custom Display Settings       | · 22 |
| Parameter Save And Restore    | · 22 |

| Product Specifications  | 2 | 3 |
|-------------------------|---|---|
| Optional Products ····· |   | 4 |
| MEMO                    |   | 7 |

### Components

Please ensure all parts are present after opening the box.

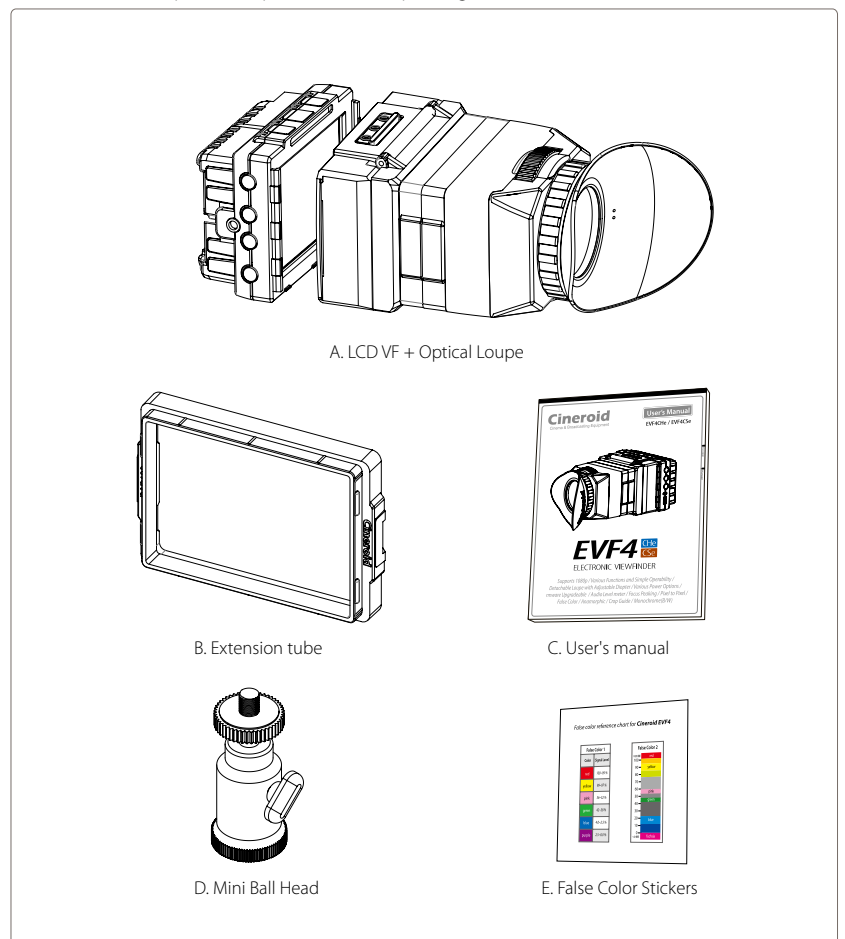

### Parts

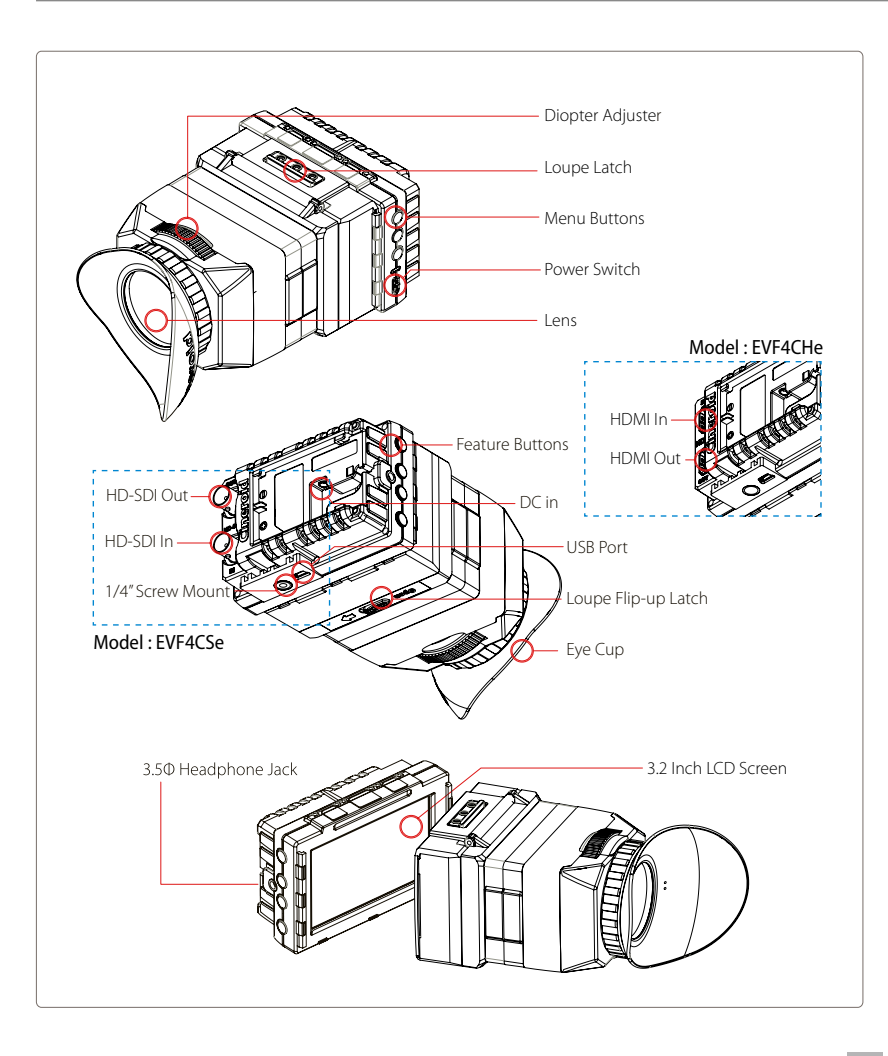

English

### **Openable Optical Loupe**

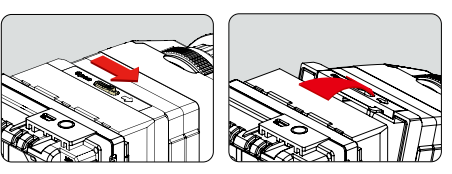

The optical loupe attached to the EVF body can be flipped open 180 degrees.

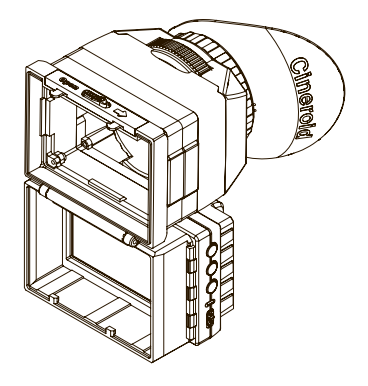

### **Detachable Optical Loupe**

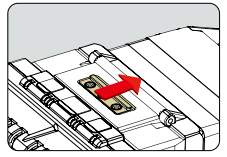

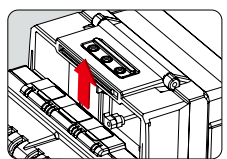

The optical loupe attached to the EVF body can be detached completely.

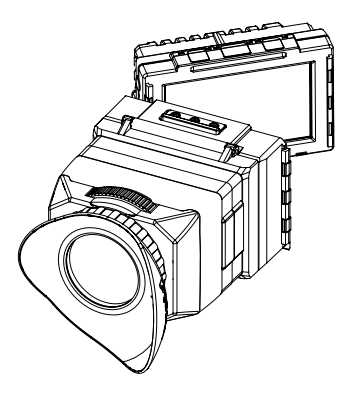

### Adjusting the Diopter

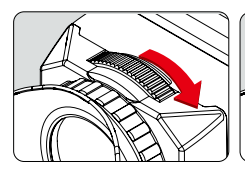

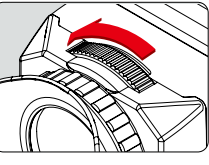

When viewing through the optical loupe, the user can adjust the diopter accordingly. Rotate the dial in either direction until the image becomes clear.

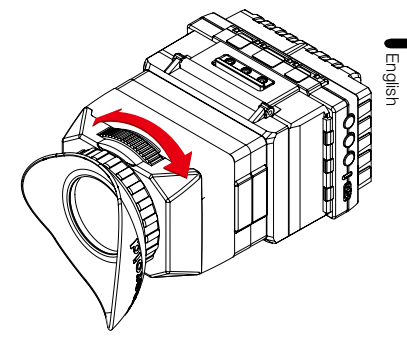

#### Extendable Loupe / Connecting Extension Tube

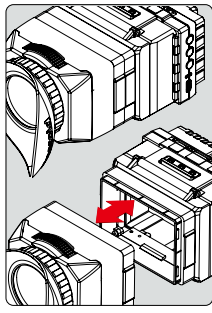

1 Touch Removeable

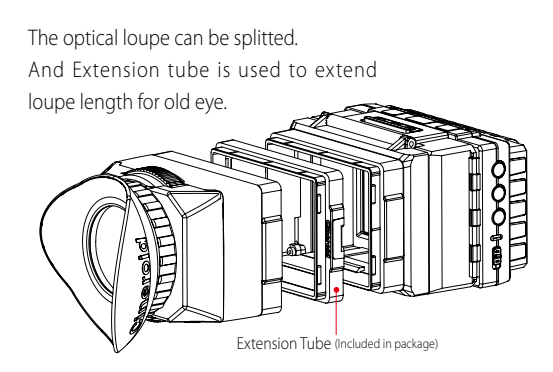

### Installing the Battery

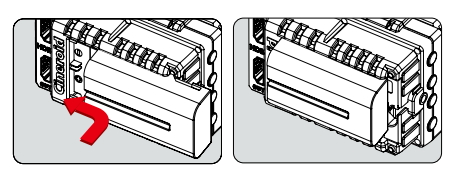

The Cineroid EVF uses Canon LP-E6 battery. The battery or the connectors may be damaged if not aligned properly.

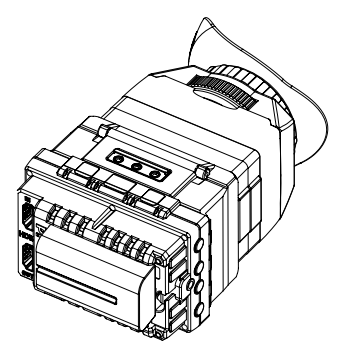

### **Connecting External Power**

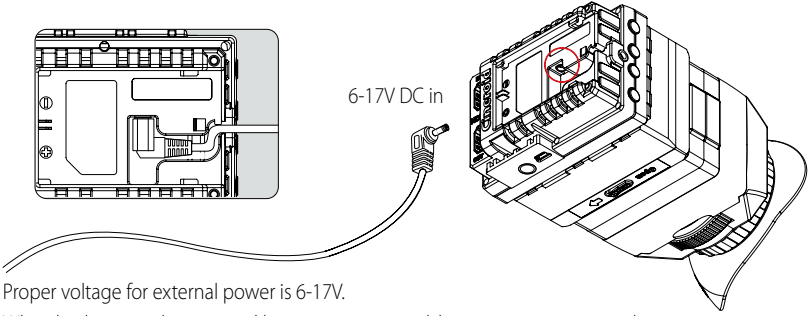

When both external power and battery is connected, battery is not consumed.

### Connecting Input / Ouput

First connect the signal to a camera or monitor, and then connect the other end into the signal in connection on the EVF4C. Check whether the image on the LCD is correctly displaying the image on the camera.

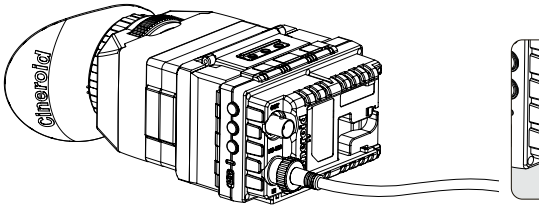

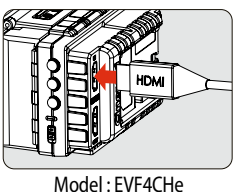

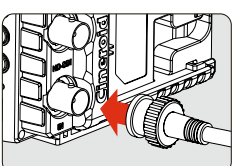

Model : EVF4CSe

### Power On / Off

Install the battery or connect external power and Turn the power switch to the ON position. If you have an external input, you will see the image displayed from that signal. If there is no external input, you will see the default screen.

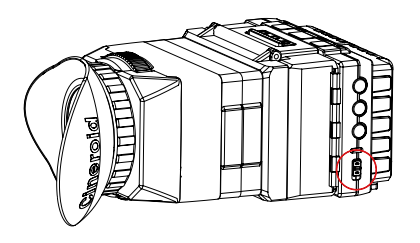

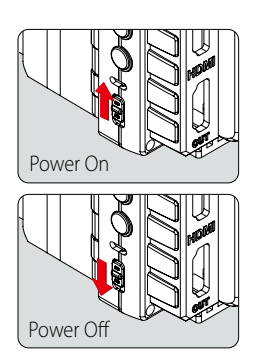

### **Basic Features**

### Operating the Menu

- 1. Access the setting and features by pressing the menu button on the right side of the EVF.
- 2. Press the M button to select the main menu. When not in the menu, you can adjust the speaker volume by pressing the up and down arrow keys.

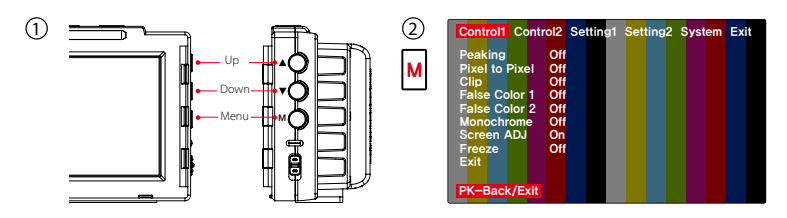

- 3. Once the main menu is selected, press the up and down arrow keys to navigate through the menu. The cursor is highlighted in red.
- 4. Move the cursor to the feature you want to select/change and press the M button to access that feature.
- 5. Press the up and down arrow keys to change the value of the feature.
- 6. Move the cursor to Exit and press the M button to return to the previous menu.
- 7. To exit the main menu, move the cursor to Exit and press the M button.

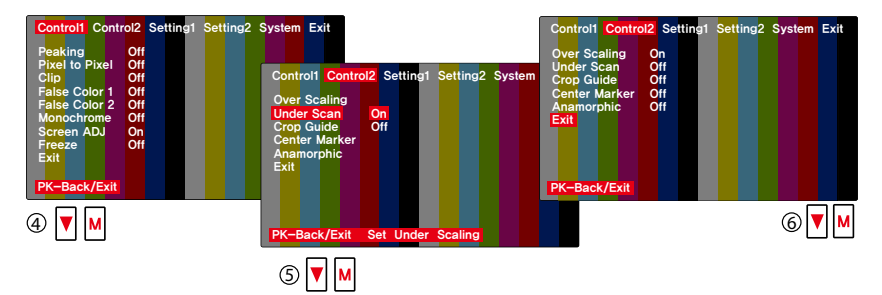

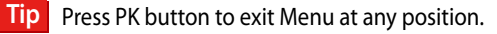

### **Basic Features**

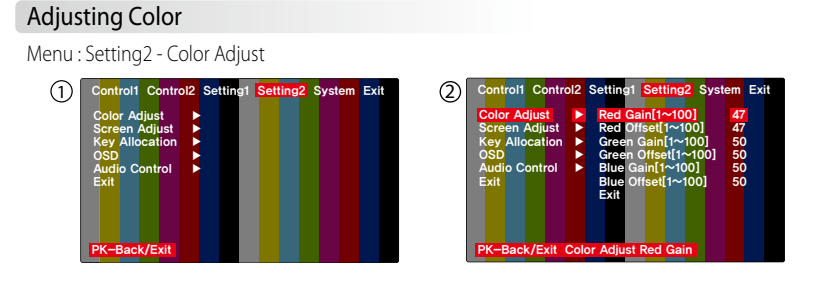

### Adjusting the Screen

Menu : Setting2 - Color Adjust

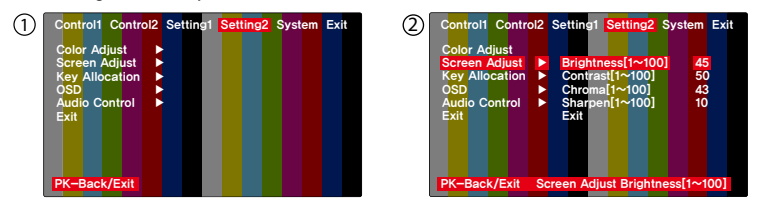

#### Volume Control

Menu : Setting2 - Audio Control

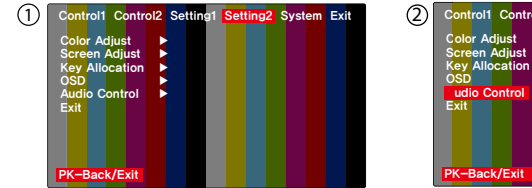

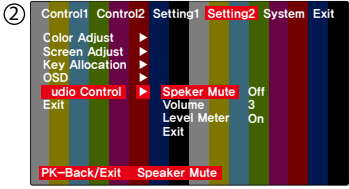

#### Peaking

**On/Off :** Menu - Control1 - Peaking

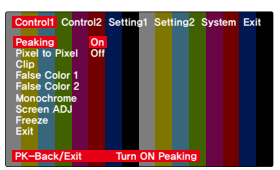

Peaking On / Off

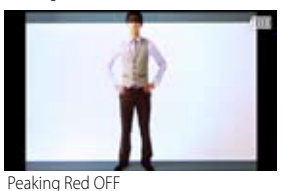

Controll Control2 Setting1 Setting2 System Exit Peaking 
Mode Clip Suiden 
Threshold(1~5) 5 Coro Guide 
Anamorphic 
Screen Flip 
Exit

Peaking Setting

Setting: Menu - Setting1 - Peaking

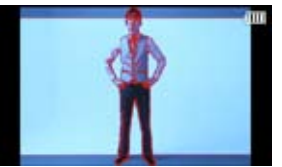

Peaking Red ON

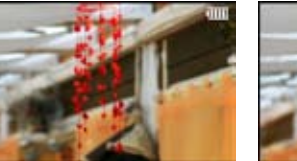

Peaking Sharpness OFF

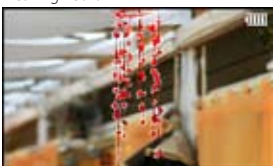

Peaking Sharpness ON

### \* Tip Simple PK Button

To activate the peaking feature, simply press the PK button on the left side of the EVF body. The peaking will show in the mode that is currently selected.

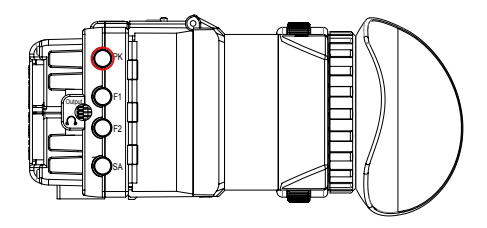

### Pixel to pixel

On/Off: Menu - Control1 - Pixel to Pixel

| Control1 Control          | rol2 | Sett | ing1 | Set  | ting <mark>2</mark> | System | Exit |
|---------------------------|------|------|------|------|---------------------|--------|------|
| Peaking<br>Divel to Divel | 0.   |      |      |      |                     |        |      |
| Clip                      | Off  |      |      |      |                     |        |      |
| False Color 1             |      |      |      |      |                     |        |      |
| Monochrome                |      |      |      |      |                     |        |      |
| Screen ADJ                |      |      |      |      |                     |        |      |
| Exit                      |      |      |      |      |                     |        |      |
| DK Deals (Exit            |      |      |      |      | Direct              |        |      |
| PK-Back/Exit              |      | Se   | TPIX | erto | PTXE                |        |      |

Pixel to Pixel Off

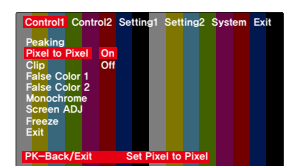

Pixel to Pixel On

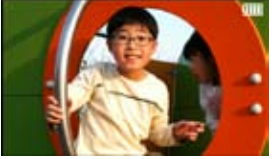

Pixel to Pixel Off

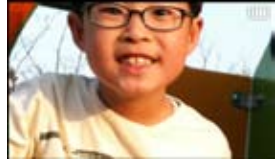

Pixel to Pixel On

### Clip Guide

On/Off: Menu - Control1 - Clip Guide Setting: Menu - Setting1 - Clip Guide

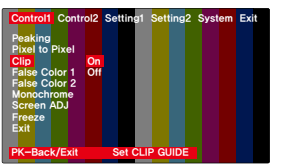

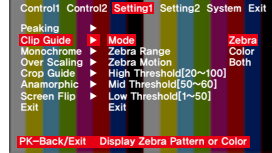

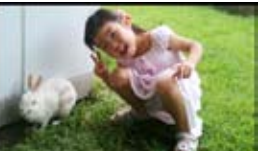

Clip Guide Off

Clip Guide Setting

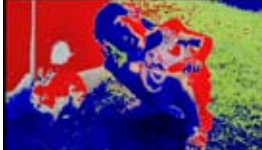

Clip Guide Color mode

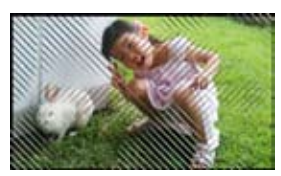

Clip Guide Zebra mode

#### False Color

On/Off: Menu - Control1 - False Color1 or False Color 2

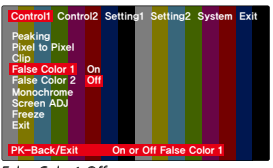

False Color1 Off

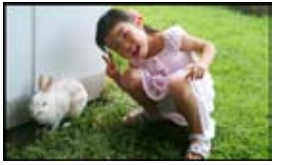

False Color1 Off

Settin System Exit 012 Of On or Off Fal

False Color1 On

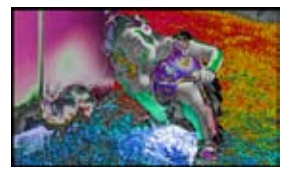

False Color1 On

### Monochrome (B /W, Blue, Red, Green)

On/Off: Menu - Control1 - Monochrome

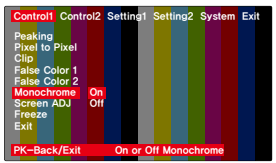

Monochrome On / Off

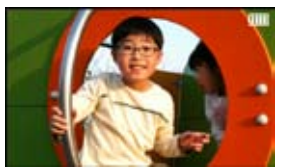

Monochrome (B/W) Off

Setting : Menu - Setting1 - Monochrome

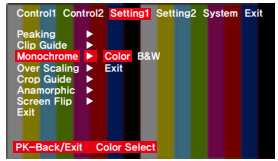

Monochrome Setting

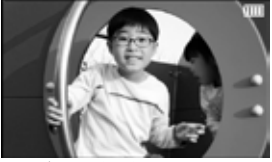

Monochrome (B/W) On

#### Screen ADJ

On/Off: Menu - Control1 - Screen ADJ

| Control1 Control               | 2 Setting1 | Setting2 | System | Exit |
|--------------------------------|------------|----------|--------|------|
| Peaking<br>Pixel to Pixel      |            |          |        |      |
| Clip                           |            |          |        |      |
| False Color 1<br>False Color 2 |            |          |        |      |
| Monochrome<br>Screen ADJ O     | n          |          |        |      |
| Freeze O<br>Exit               | <b>11</b>  |          |        |      |
| DK-Rook/Exit                   | Saraan     |          |        |      |
| PR-Back/Exit                   | Screen     |          |        |      |

Screen ADJ Off

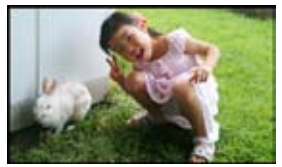

Screen ADJ Off (Original image)

| Control1 Control2           | Setting1 Setting2 System Exit |
|-----------------------------|-------------------------------|
| Peaking                     |                               |
| Pixel to Pixel<br>Clip      |                               |
| False Color 1               |                               |
| Monochrome                  |                               |
| Screen ADJ On<br>Freeze Off |                               |
| Exit                        |                               |
| PK-Back/Exit                | Screen ADJ ON/OFF             |

Screen ADJ On

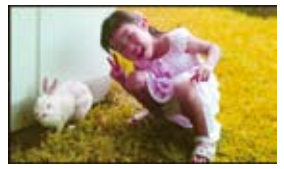

Screen ADJ On(The image applied adjusting)

#### Freeze

On/Off: Menu - Control1 - Freeze

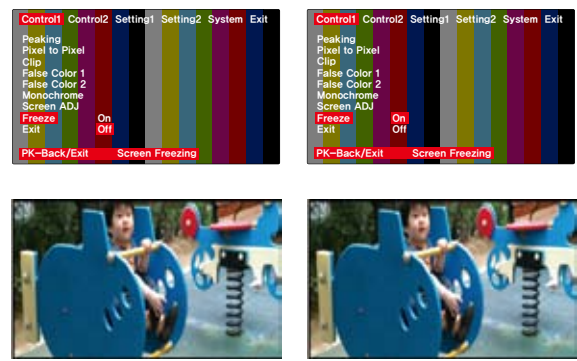

Freeze Off

Freeze On

#### **Over Scaling**

On/Off: Menu - Control2 - Over Scaling Setting: Menu - Setting1 - Over Scaling

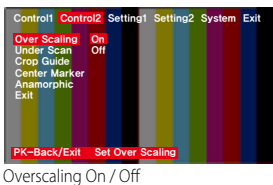

Overscaling On / On

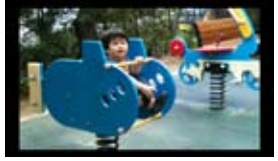

Overscaling Off

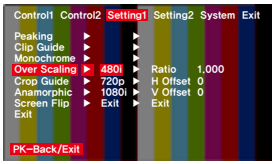

Overscaling Setting

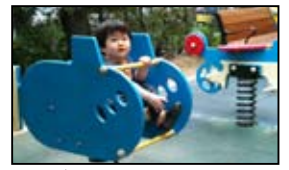

Overscaling On

#### Underscan

On/Off: Menu - Control2 - Underscan

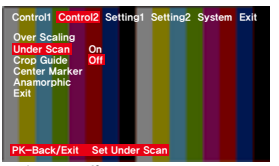

Underscan Off

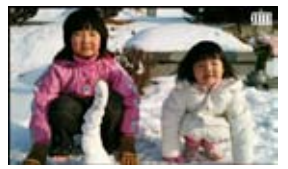

Underscan Off

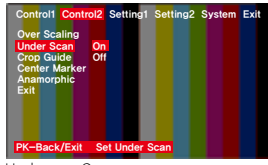

Underscan On

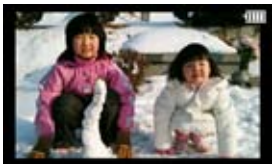

Underscan On

### Crop guide

On/Off: Menu - Control2 - Crop Guide Setting: Menu - Setting1 - Crop Guide

| Control1                                                       | Contr                                 | ol2 Sett               | ing1 Se  | tting2 | System | Exit |
|----------------------------------------------------------------|---------------------------------------|------------------------|----------|--------|--------|------|
| Over Sca<br>Under Se<br>Crop Gu<br>Center M<br>Anamore<br>Exit | aling<br>can<br>ide<br>larker<br>bhic | <mark>On</mark><br>Off |          |        |        |      |
| PK-Back                                                        | :/Exit                                | On or (                | Off Crop | Guide  |        |      |

Crop guide On / Off

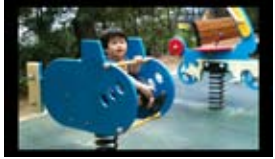

Crop guide Off

| Control1                                                                                  | Control2                                   | Setting1                                                                    | Setting2                               | System                                        | Exit         |
|-------------------------------------------------------------------------------------------|--------------------------------------------|-----------------------------------------------------------------------------|----------------------------------------|-----------------------------------------------|--------------|
| Peaking<br>Clip Guid<br>Monochro<br>Over Sca<br>Crop Guid<br>Anamorp<br>Screen Fl<br>Exit | e<br>me<br>ling<br>de<br>hic<br>lip<br>lip | <mark>Ratio</mark><br>Custum S<br>Reduce[0<br>Guide Lin<br>Backgrou<br>Exit | et[1.00~4<br>.500~1.00<br>e<br>nd[0~8] | .00] 1.71<br>00] 1.71<br>00] 1.01<br>0ff<br>5 | ə<br>3<br>00 |
| PK-Back,                                                                                  | Exit As                                    | pect Ratio                                                                  | D                                      |                                               |              |

Crop guide Setting

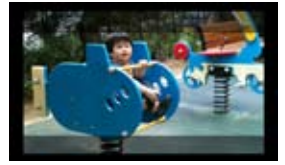

Crop guide On

### Center Marker

On/Off: Menu - Control2 - Center Marker

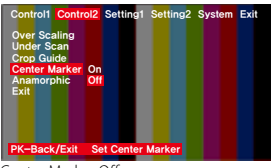

Center Marker Off

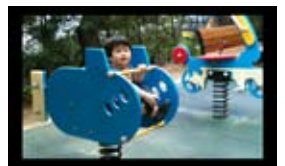

Center Marker Off

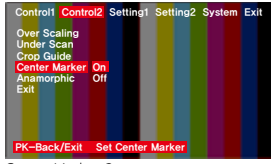

Center Marker On

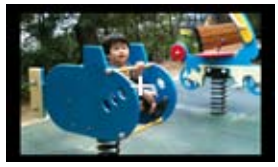

Center Marker On

#### Anamorphic

On/Off: Menu - Control2 - Anamorphic

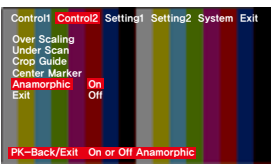

Anamorphic On / Off

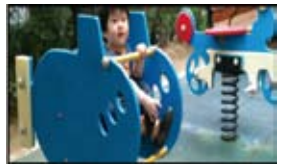

Anamorphic Off

Setting: Menu - Setting1 - Anamorphic

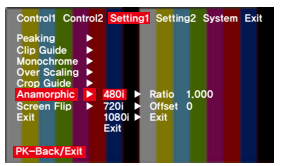

Anamorphic Setting

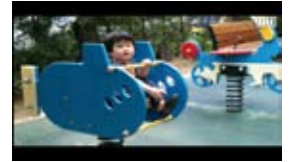

Anamorphic On

### Screen Flip

On/Off: Menu - Setting1 - Screen Flip

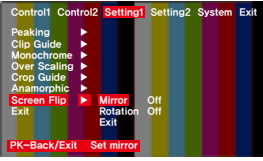

Screen Flip On / Off

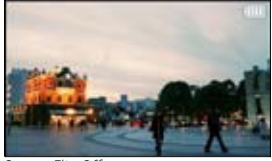

Screen Flip Off

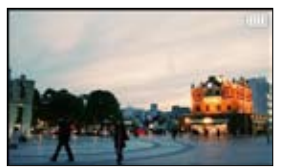

Mirror On

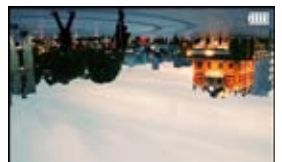

Rotate On

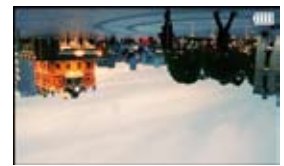

Rotate On / Mirror On

## Setting User Controls

#### **Custom Button Functions**

#### Setting : Menu - Setting2 - Key Allocation

The left side of the EVF body contains the buttons PK, F1, F2, F3. The factory default for these buttons are peaking (PK), Pixel to Pixel (F1), False Color 1 (F2), and Clip Guide (F3). Each button can be customized to a particular feature by selecting CUSTOM SETUP on the main menu.

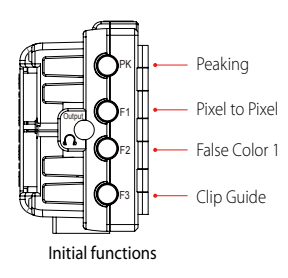

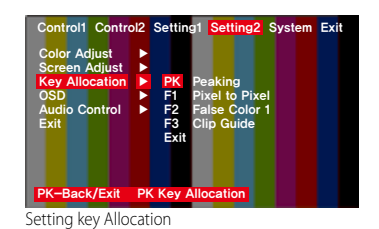

#### Firmware Upgrade

Setting : Menu - System - Firmware

- 1. Firmware is upgradable by special cable.
- 2. Connect EVF and computer by cable.
- 3. Select On of Firmware Upgrade. The screen is changed to waiting message.
- 4. EVF starts firmware upgrade.

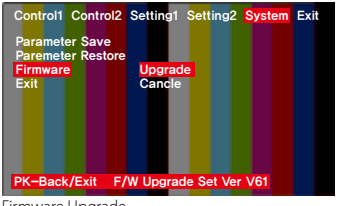

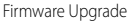

# Setting User Controls

### **Custom Display Settings**

Setting : Menu - Setting1 - Anamorphic

You can select to view the current state of the battery usage, volume, etc. on the LCD.

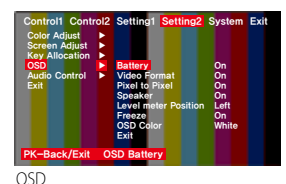

Pixel to Pixel ON

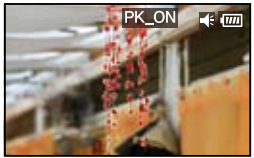

Peaking ON

#### Parameter save and restore

Setting : Menu - System - Parameter Save/Restore

The all parameters of function can be stored on bank0 or bank1. The parameters can be restored from bank0 or bank1. Factory is the initial parameter of factory.

| Control1 Control2<br>Parameter Save<br>Parameter Restore<br>Firmware<br>Exit | Setting1 \$<br>Bank0<br>Bank1 | Setting2 | System | Exit |
|------------------------------------------------------------------------------|-------------------------------|----------|--------|------|
| PK-Back/Exit Pa                                                              | rameter Sa                    | aving    |        |      |
|                                                                              |                               |          |        |      |

Parameter Save

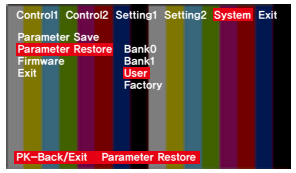

Parameter Restore

### Factory reset

- 1. Powering on the EVF while pressing down the PK button will reset the EVF to its original default settings.
- 2. Once the reset is complete, fully power off the EVF before powering on for further use.

# **Product Specifications**

|                   | EVF4C Common Specifications        |                                |  |
|-------------------|------------------------------------|--------------------------------|--|
|                   | Size                               | 3.2 inch TFT LCD               |  |
|                   | Resolution 800 x 480               |                                |  |
| LCD               | Color                              | 16.7 M                         |  |
|                   | Viewing angle                      | H: 140 degrees, V: 140 degrees |  |
|                   | Display area                       | 69.6 x 41.76 mm                |  |
| Audio             | Audio level meter                  | 3.5Ø Analog stereo             |  |
|                   | Internal speaker                   | Mono output                    |  |
| D                 | Battery                            | Canon LP-E6 type               |  |
| rowei             | External                           | DC 6 ~17V                      |  |
| Operating Temp.   | -10°C to 70°C                      |                                |  |
| Storage Temp.     | -20°C to 70°C                      |                                |  |
| Power Consumption | 3.5 W (3 hours with LP-E6 battery) |                                |  |
| Weight            | 240 g                              |                                |  |
| Size              | 175 x 90 x 57 mm                   |                                |  |

| Model               | Compatible Signals (input/output) |                                                                                                    |  |  |
|---------------------|-----------------------------------|----------------------------------------------------------------------------------------------------|--|--|
|                     | 480                               | 480@59.94p, 480@59.94i                                                                                                    |  |  |
|                     | 576                               | 576@50p, 576@50i                                                                                                    |  |  |
| EVF4CHe             | 720                               | 720@50p, 720@59.94p, 720@60p                                                                                                    |  |  |
| (HDMI)              | 1080                              | 1080@23.98p, 1080@24p, 1080@25p, 1080@29.97PsF,<br>1080@29.97p, 1080@30PsF, 1080@30p, 1080@50i,<br>1080@50p, 1080@59.94i, 1080@59.94p,<br>1080@60p, 1080@60i                         |  |  |
| EVF4CSe<br>(HD-SDI) | 480                               | 480@59.94i                                                                                                    |  |  |
|                     | 576                               | 576@50i                                                                                                    |  |  |
|                     | 720                               | 720@50p, 720@59.94p                                                                                                    |  |  |
|                     | 1080                              | 1080@23.98p, 1080@24PsF, 1080@24p, 1080@25PsF,<br>1080@25p, 1080@29.97PsF, 1080@29.97p, 1080@30PsF,<br>1080@30p, 1080@50i, 1080@50p, 1080@59.94i,<br>1080@59.94p, 1080@60i, 1080@60p |  |  |

# **Optional Products**

#### O External Power Adapter

| Model  | Form |                    |
|--------|------|--------------------|
| FCB043 | ~    | DC plug with D-tap |
| FCB044 | S    | DC plug only       |

#### O Articulating Arm

| Model | Form | Length         | Material |
|-------|------|----------------|----------|
| CA20  | j.   | 20cm (6 inch)  | Metal    |
| CA30  | 4    | 30cm (10 inch) | Metal    |

#### O Mini Ball Head

| Model | Form | Weight | Material |
|-------|------|--------|----------|
| МВН-М | 1    | 80 g   | Metal    |

#### O Soft Eyecup Cover

| Model              | Form |                           |
|--------------------|------|---------------------------|
| ECO : Orange color |      |                           |
| ECR : Red color    |      | Cineroid EVF4 / LCD loupe |
| ECB : Blue color   |      |                           |

# **Optional Products**

#### O HDMI Cable

| Model     | Length | Plug form |  |  |
|-----------|--------|-----------|--|--|
| HCRF07CRB | 70 cm  |           |  |  |
| HCRB07CRB | 70 cm  |           |  |  |
| HCRF07CRF | 70 cm  |           |  |  |
| HASN07CRF | 70 cm  |           |  |  |
| HASN07CRB | 70 cm  |           |  |  |
| HASN12CRF | 120 cm |           |  |  |
| HASN12CRB | 120 cm |           |  |  |
| HASR01CRB | 120 cm |           |  |  |
| HATNO5ATN | 50 cm  |           |  |  |

# **Optional Products**

#### O BNC Cable

| Model     | Length | Weight | Plug form |
|-----------|--------|--------|-----------|
| SBSN05BSN | 50 cm  | 24 g   | Harris    |
| SBSN07BSN | 70 cm  | 28 g   | Har Co    |
| SBSN10BSN | 70 cm  | 32 g   | Har Co    |
| SBSN15BSN | 70 cm  | 40 g   | l'acco    |
| SBSN20BSN | 70 cm  | 48 g   | the co    |

## MEMO

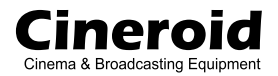

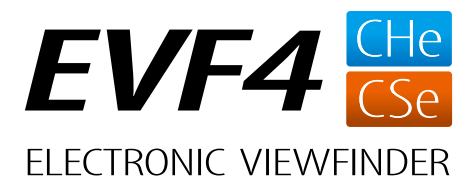

We will strive to create the best products and provide superb service.

## **Customer Support Center**

Seculine Co., LTD. Tel +82.70.4347.4901 / Fax +82.2.850.3027 Room.510, 55 (Kolon Science Vally #2), Digital-ro 34-gil, Guro-gu, Seoul, KOREA 152-728 Homepage www.cineroid.com E-mail support@secu-line.com EVF4C150423 Printed in Korea.